# **NCS Payment Center**

Go to <u>https://ols.ncscredit.com</u> Enter: **Username and Password** Click: **Login** 

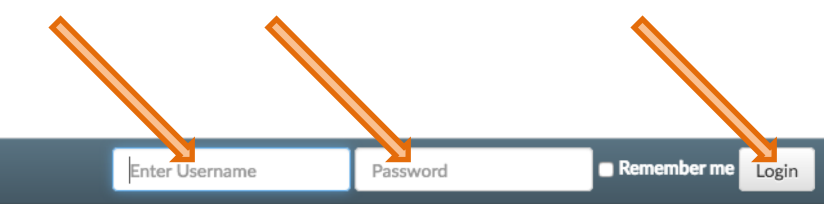

# NCS Provides Credit Reporting Solutions to Cover Your Needs

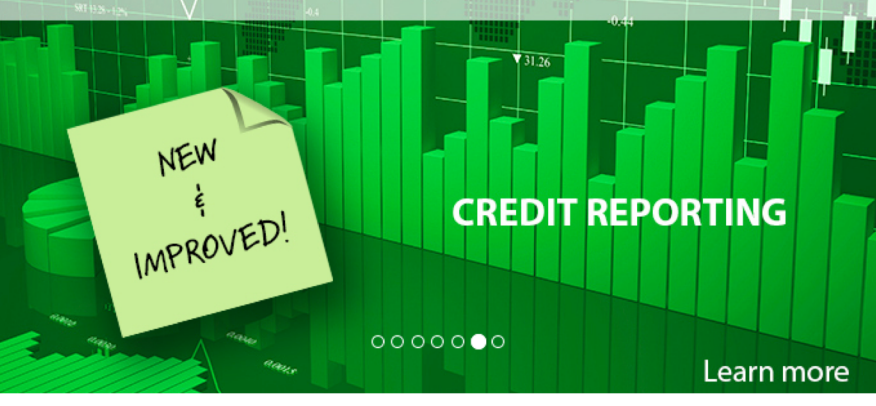

#### Forgot Password?

**NCS Online Services** 

Did you forget your user id or password? Reset your Password! If you have any questions or need additional assistance, please call us at 800.826.5256 or email SecureYourTomorrow@ncscredit.com.

| Novt  | NCS   | Event |  |
|-------|-------|-------|--|
| INCAL | INC.5 | Event |  |

CRF Forum & EXPO

August 13th, 2018 at 8:00 AM

Register Now

View All Up Coming Events

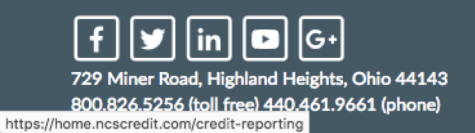

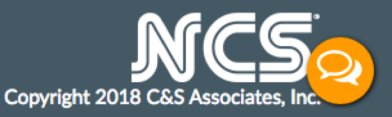

#### Find **Resources** section Click: **View Invoicing**

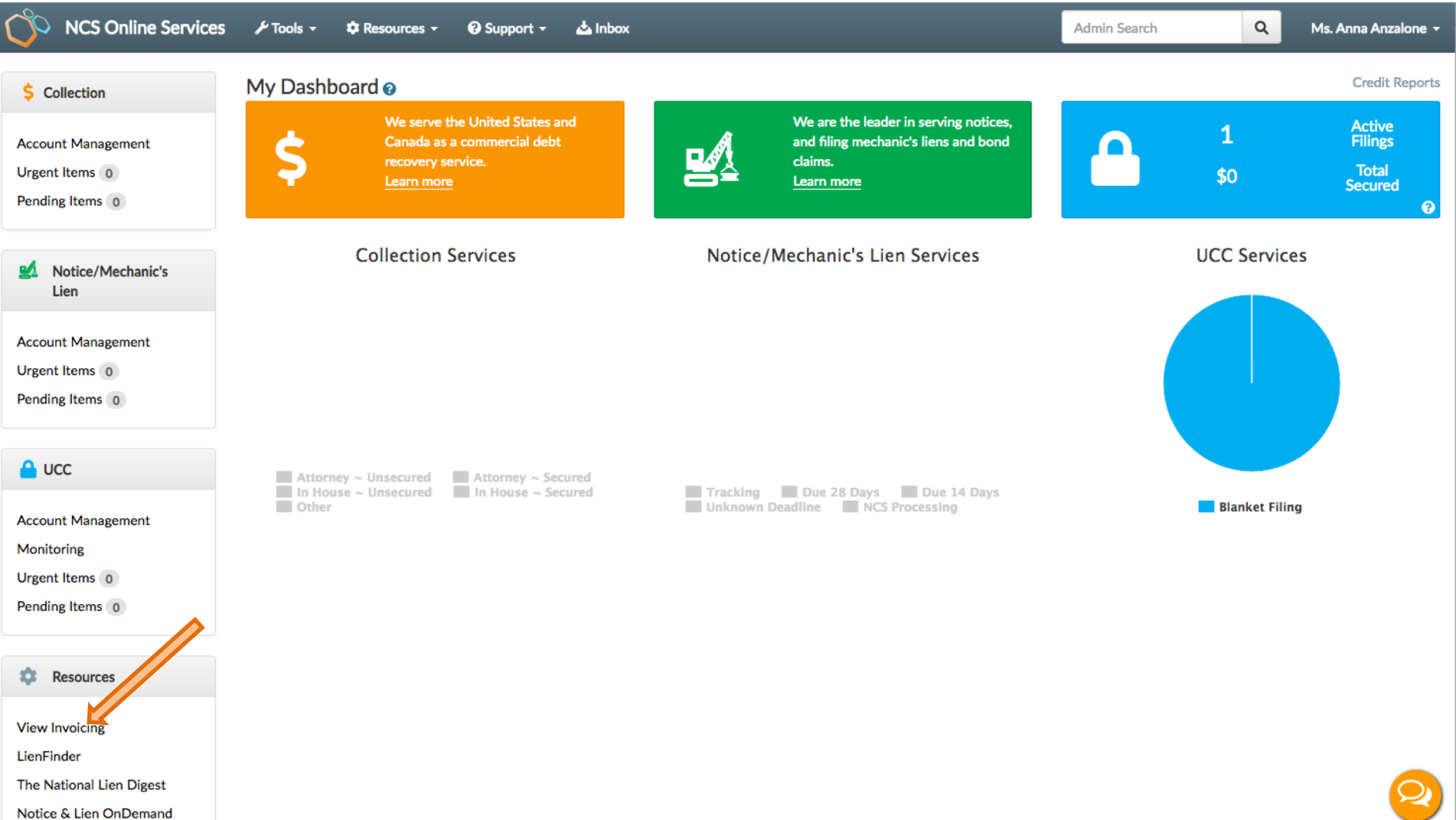

Select the account you would like to view Click: OK

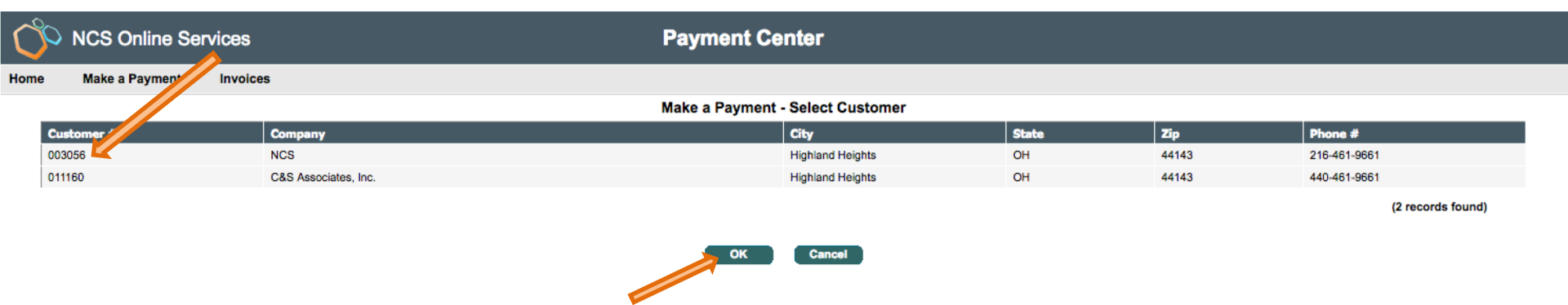

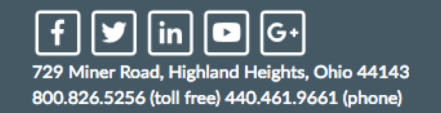

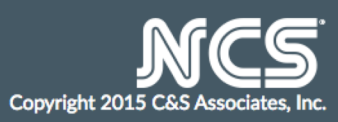

List of open invoices will display Select Payment Type: Check or Credit Card For Check Payment, fill in required information, click on Pay in Full or enter Payment amount Click: Calculate Total

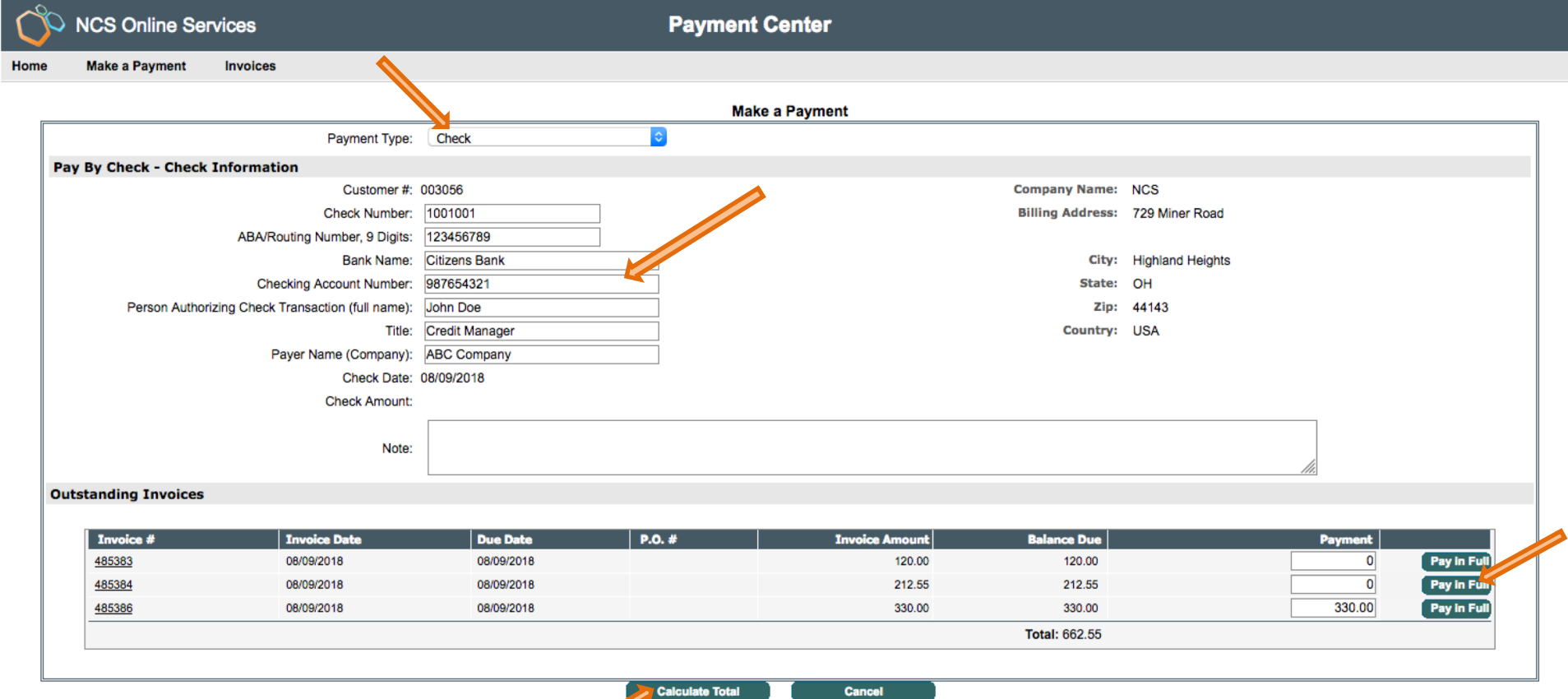

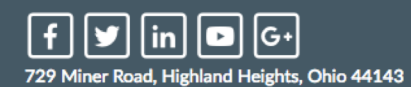

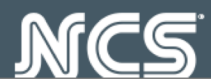

# NCS Online Services

**Payment Center** 

Home Make a Payment Invoices

|                                                   |                | Mal  | ke a Payment   |                  |                       |
|---------------------------------------------------|----------------|------|----------------|------------------|-----------------------|
| Payment Type:                                     | Check          | \$   |                |                  |                       |
| Pay By Check - Check Information                  |                |      |                |                  |                       |
| Customer #:                                       | 003056         |      |                | Company Name:    | NCS                   |
| Check Number:                                     | 1001001        |      |                | Billing Address: | 729 Miner Road        |
| ABA/Routing Number, 9 Digits:                     | 123456789      |      |                |                  |                       |
| Bank Name:                                        | Citizens Bank  |      |                | City:            | Highland Heights      |
| Checking Account Number:                          | 987654321      |      |                | State:           | ОН                    |
| Person Authorizing Check Transaction (full name): | John Doe       |      |                | Zip:             | 44143                 |
| Title:                                            | Credit Manager |      |                | Country:         | USA                   |
| Payer Name (Company):                             | ABC Company    |      |                |                  |                       |
| Check Date:                                       | 08/09/2018     |      |                |                  |                       |
| Check Amount:                                     | 330.00         |      |                |                  |                       |
| Note:                                             |                |      |                |                  |                       |
| Outstanding Invoices                              |                |      |                |                  |                       |
|                                                   |                |      |                |                  |                       |
| Invoice # Invoice Date                            | Due Date P.    | 0. # | Invoice Amount | Balance Due      | Payment               |
| <u>485383</u> 08/09/2018                          | 08/09/2018     |      | 120.00         | 120.00           | 0.00                  |
| <u>485384</u> 08/09/2018                          | 08/09/2018     |      | 212.55         | 212.55           | 0.00                  |
| 485386 08/09/2018                                 | 08/09/2018     |      | 330.00         | 330.00           | 330.00                |
|                                                   |                |      |                | Total: 662.55    | Total Payment: 330.00 |

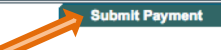

Cancel Payment

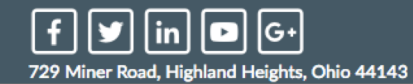

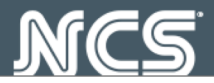

### Click: View Receipt

| <b>C</b> | NCS Online Ser | vices    | Payment Center                                        |  |
|----------|----------------|----------|-------------------------------------------------------|--|
| Home     | Make a Payment | Invoices |                                                       |  |
|          |                |          | Payment #: 1000309565<br>Total Payment Amount: 330.00 |  |
|          |                |          | View Receipt Back                                     |  |

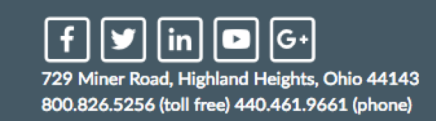

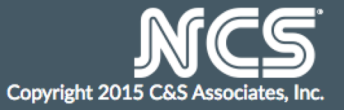

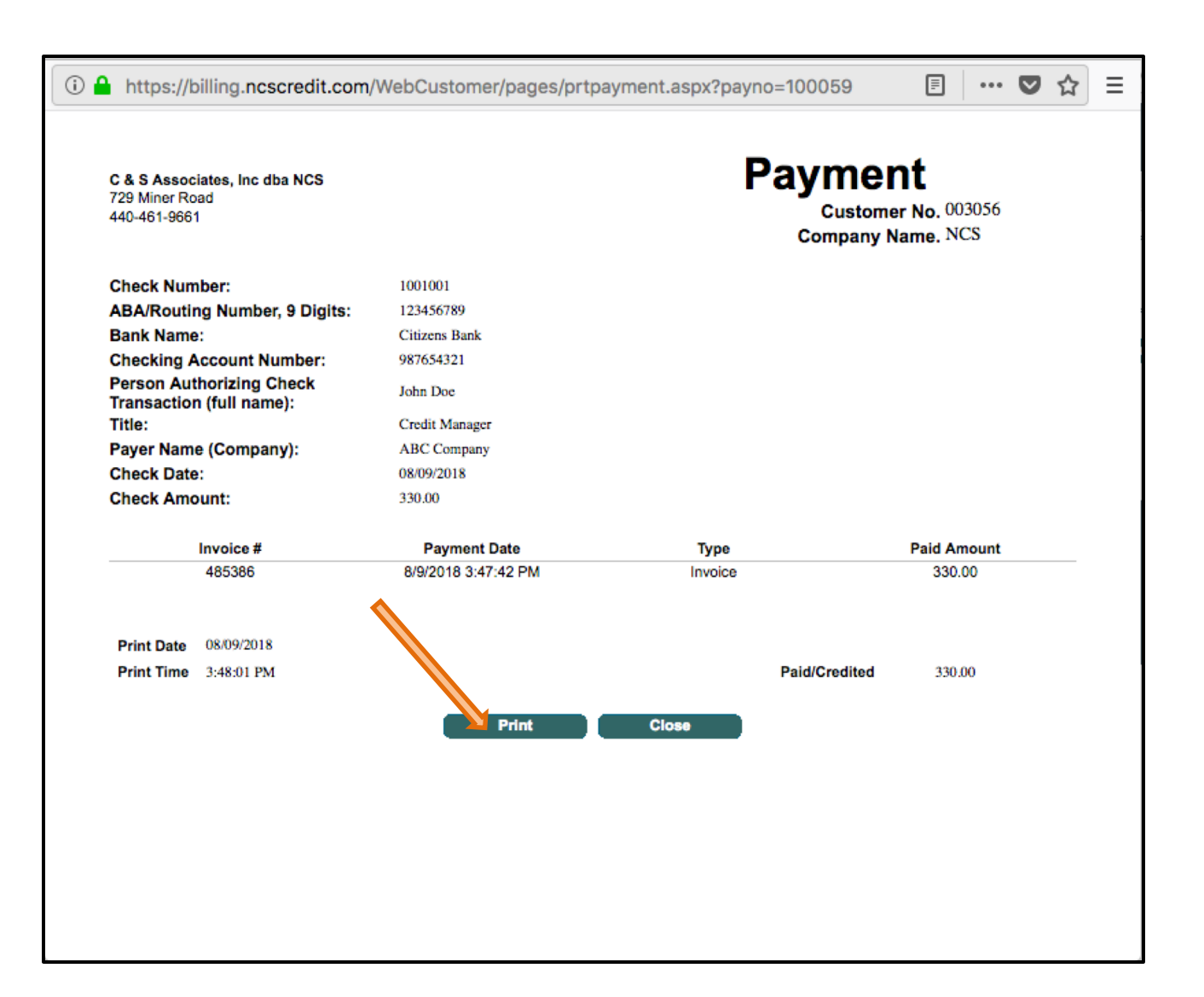

# For Credit Card Payment, fill in required information, click on **Pay in Full** or **enter Payment amount** Click: **Calculate Total**

| NCS Online Se        | ervices                 |                                 | Payment         | Center         |                  |                  |             |
|----------------------|-------------------------|---------------------------------|-----------------|----------------|------------------|------------------|-------------|
| Make a Payment       | Invoices                |                                 |                 |                |                  |                  |             |
|                      |                         |                                 | Mak             | e a Payment    |                  |                  |             |
|                      | Payment Type:           | Credit Card (Subject to Service | Fee) ᅌ          |                |                  |                  |             |
| Pay By Credit Card - | Credit Card Information | 001234                          |                 |                |                  |                  |             |
|                      | Customer #:             | 003056                          |                 |                | Company Name:    | NCS              |             |
|                      | Credit Card Type:       | VISA (2.5% Fee)                 | 0               |                | Billing Address: | 729 Miner Road   |             |
|                      | Card Holder Name:       | John Doe                        |                 |                |                  |                  |             |
|                      | Credit Card #:          | 00000000000000000               |                 |                | City:            | Highland Heights |             |
|                      | Security Code:          | 085                             |                 |                | State:           | OH               |             |
|                      | Receive Email Address:  | johndoe@abccompany.com          |                 |                | Zip:             | 44143            |             |
|                      | Expiration Date:        | Aug ᅌ 2020 ᅌ                    |                 |                | Country:         | USA              |             |
|                      | Note:                   |                                 |                 |                |                  | <i>li</i> k      |             |
| Outstanding Invoice  | S                       |                                 |                 |                |                  |                  |             |
|                      |                         |                                 |                 |                |                  |                  |             |
| Invoice #            | Invoice Date            | Due Date                        | P.O. #          | Invoice Amount | Balance Due      | Payment          |             |
| <u>485383</u>        | 08/09/2018              | 08/09/2018                      |                 | 120.00         | 120.00           | 0                | Pay in Full |
| <u>485384</u>        | 08/09/2018              | 08/09/2018                      |                 | 212.55         | 212.55           | 212.55           | Pay in Full |
|                      |                         |                                 |                 |                | Total: 332.55    |                  |             |
|                      |                         |                                 |                 |                |                  |                  |             |
|                      |                         |                                 | Calculate Total | Cancel         |                  |                  |             |

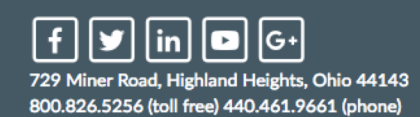

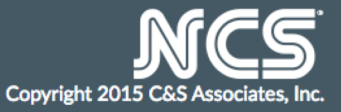

Total Payment and Total Credit Card Fees are listed separately Click: **Submit Payment** Total payment amount will be displayed Click: **OK to submit the payment** 

|                       |                        |                                         |                             | Make a Payment                                 |                  |                       |
|-----------------------|------------------------|-----------------------------------------|-----------------------------|------------------------------------------------|------------------|-----------------------|
|                       | Payment Type:          | Credit Card (Subject t                  | o Service Fee)              |                                                |                  |                       |
| y By Credit Card - Cr | edit Card Information  |                                         |                             |                                                |                  |                       |
|                       | Customer #:            | 003056                                  |                             |                                                | Company Name:    | NCS                   |
|                       | Credit Card Type:      | VISA (2.5% Fee)                         | \$                          |                                                | Billing Address: | 729 Miner Road        |
|                       | Card Holder Name:      | John Doe                                |                             |                                                |                  |                       |
|                       | Credit Card #:         | 000000000000000000000000000000000000000 |                             |                                                | City:            | Highland Heights      |
|                       | Security Code:         | 085                                     | The total navment amount is | \$217.86 Are you ready to submit the navme     | State:           | ОН                    |
|                       | Receive Email Address: | johndoe@abccompar                       | com                         | s \$2 17.00. Are you ready to submit the payme | Zip:             | 44143                 |
|                       | Expiration Date:       | Aug 📀 2020                              |                             |                                                | Country:         | USA                   |
|                       |                        |                                         |                             | Canad                                          |                  |                       |
|                       | Note:                  |                                         |                             | Cancer                                         | _                |                       |
|                       |                        |                                         |                             |                                                |                  |                       |
| tstanding Invoices    |                        |                                         |                             |                                                |                  |                       |
| Trucios #             | Terrelies Date         | Due Date                                | 0.0 #                       | Remains Amount                                 | Beleves Due      | Durmant               |
| 485383                | 08/09/2018             | 08/09/2018                              | P.0. #                      | 120.00                                         | 120.00           |                       |
| 485384                | 08/09/2018             | 08/09/2018                              |                             | 212.55                                         | 212.55           | 212.55                |
|                       | 0010012010             | 00/00/2010                              |                             | 212.00                                         | Total: 332.55    | Total Payment: 212.55 |
|                       |                        |                                         |                             |                                                | Total: 002.00    |                       |

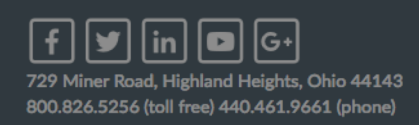

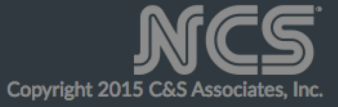

#### Payment receipt will display Click: **Print** to print the receipt

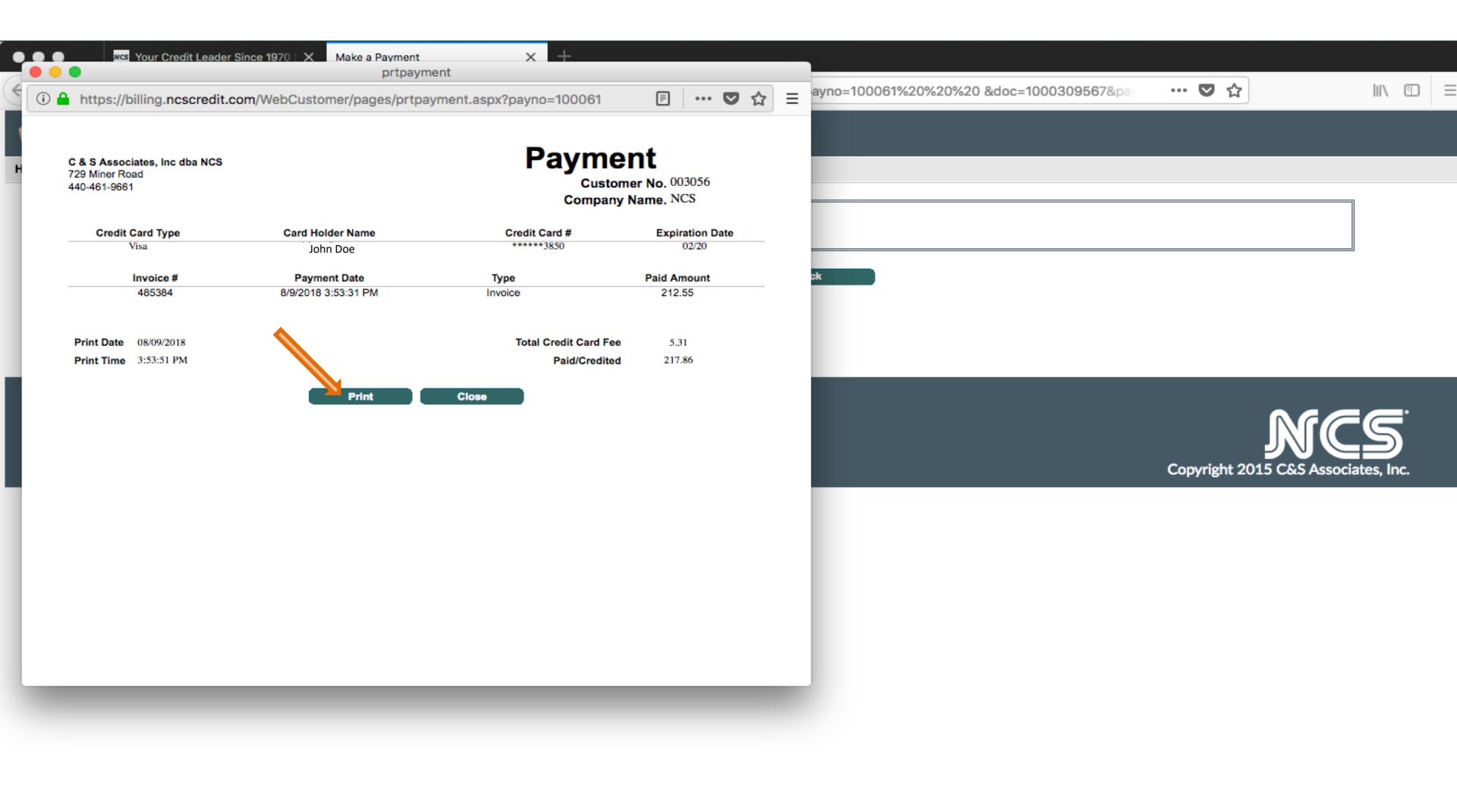

#### To view/print invoices from the Payment Center page:

Click Invoices Tab & list of invoices will appear

Invoices with balance amount greater that zero are outstanding

Invoices with balance amount of zero are paid

You can select invoices by entering the invoice date range

You can view outstanding invoices only by checking the Outstanding invoices only box and clicking the GO button

To view a copy of an invoice click on the invoice #

| NCS Online Service      | es       | F             | Payment Center |                |             |                    |
|-------------------------|----------|---------------|----------------|----------------|-------------|--------------------|
| Home Make a Payment Inv | voices   |               |                |                |             |                    |
| PO #:                   | со<br>   | E Lutstanding | Invoices       |                |             |                    |
| Invoice                 | Date     | SO #          | P.O. #         | Invoice Amount | Paid Amount | B. ce Amount       |
| 485386                  | 08/09/18 |               |                | 330.00         | 330.00      | .00                |
| 485384                  | 08/09/18 |               |                | 212.55         | 212.55      | .00                |
| 485383                  | 08/09/18 |               |                | 120.00         | .00         | 120.00             |
|                         |          |               | Total :        | 662.55         | 542.55      | 120.00             |
|                         |          |               |                |                |             | 1/1 Pages () () () |

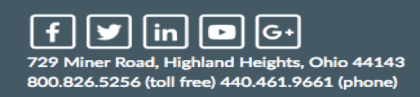

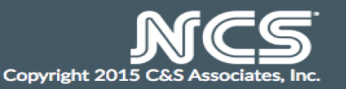

# Click: **Print** to print a copy of the invoice

| Kara Ya Credit Leader Since 1970 X Invoice                                                                                                    | s x +                                                                                                    |                                           |       |                |                   |                  |
|----------------------------------------------------------------------------------------------------|----------------------------------------------------------------------------------------------------|-------------------------------------------|-------|----------------|-------------------|------------------|
| http://www.com/webCustomer/pailing.ncscredit.com/webCustomer/pailing.ncscredit.com/webCustomer/webCustomer/pailing.ncscredit.com/webCustomer/webCustomer/pailing.ncscredit.com/webCustomer/webCustomer/webCustome | Invoice Detail<br>ges/prtinvc.aspx?cinvno=485386                                                                                                    | ♥ ☆ 目                                     |       |                | ♥ ☆               | III\ 🗊           |
| Prin. Close                                                                                                    |                                                                                                    |                                           |       |                |                   |                  |
| Securing Your Tomorrow*                                                                                                    | PO Box 24101 . Cleveland<br>729 Miner Road . Highland<br>44143<br>(800) 826-5256 . Fax (440<br>www.ncscredit.com                                                                                                  | d, OH 44124<br>d Hts., OH<br>)) 544-2701  | -     |                |                   |                  |
|                                                                                                    | Invoice 485                                                                                                    | 386                                       |       |                |                   |                  |
|                                                                                                    |                                                                                                    |                                           |       | Invoice Amount | Paid Amount       | Balance Amount   |
| Ms. Anna Anzaione                                                                                                    | Please Remit to:<br>PO Box 24101                                                                                                    |                                           |       | 330.00         | 330.00            | .00              |
| NCS<br>729 Miner Road                                                                                                    | Cleveland, OH 44124<br>Customer No. 003056                                                                                                    |                                           |       | 120.00         | 212.33            | 120.0            |
| Highland Heights, OH 44143                                                                                                    |                                                                                                    |                                           | Total | 652.55         | 542 55            | 120.0            |
|                                                                                                    | Go Green!<br>NCS Accepts Electronic Paymer<br>Email us at accounting@ncscree<br>request our ACH information an<br>receive invoices by email.                                                                      | nts (ACH) -<br>dit.com to<br>d sign up to |       |                |                   | 1/1 Pages 🔇 🌒 🚺  |
| Invoice Date                                                                                                    | Terms                                                                                                    |                                           |       |                |                   |                  |
| DESCRIF                                                                                                    |                                                                                                    | INVOICE                                   |       |                |                   |                  |
| NCS# C111111; Debtor: Test Co.; Client # 123456789; Am                                                                                                    | ount Collected: 1000.00                                                                                                    | AMOUNT                                    |       |                |                   |                  |
| NCS Fee                                                                                                    |                                                                                                    | 330.00                                    |       |                | Copyright 2015 C& | Associates, Inc. |
| NCS now offers you new safe and secure methods for you to<br>to (440) 544-2701; email a copy to <u>accounting@ncscredit.cor</u><br>check into a secure electronic check for deposit. You keep the<br>supplies!                                                                                                    | process your payments! Simply fax a copy of your check<br><u>n</u> or call (800) 826-5256 to authorize NCS to convert your<br>e original, and we save your time, postage and mailing<br>Total Paid<br>Balance Due | 330.00<br>0.00                            |       |                |                   |                  |